## **Guidelines for Viewing or Downloading TENDER**

## Important Note :-

- One time Mandatory Registration is required for any Person, Vendor, Party to view or download any TENDER.
- Once Registered any one can use the same User name and Password for viewing or downloading Tender in future sessions.
- Tender Registration has no link with **Vendor Registration**.

## Steps to be followed:

- ✓ Open the Website <u>http://www.bridgeroof.co.in</u>
- ✓ Click on **"Tender"** Button, a separate window will open.
- ✓ Click on "Active Tenders" (on left most corner) or any Button of the same section (e.g. in TENDERS BY CLASSIFICATION option Consultancy, EOI, etc. etc) : a separate window will open.
- ✓ Click on any Notification No. of Tender you wish to sdearch. Short details of the same Tender will open.
- ✓ If you are satisfied with that information of the same Tender, then take print (using Print option).
- ✓ If you want to view or download details of the same Tender then Click on "login" button. A window will open.
- ✓ If you are already registered then use same Username and Password and enter the displayed word verification code to open or download your desired Tender.
- ✓ For **New Registration** please Click on **"Register Here"** button.
  - Give your desired Username, Password and same password in Confirm Password place, Company Name and Address and Word Verification (as displayed on the screen) as required. Press Submit button.
  - A window will open with message "Registration successful. Please login with your Username and Password and go to Active Tender Page to view or download the Tender Document".
  - <u>Go to "Active Tender" Page again</u> and click on the desired Tender document.
  - Press login and use your Registered Username and password with Word Verification to view or download the Tender
- After login you can open or view the details file/files of your desired tender after selecting it from Active Tender Screen.
- ✓ When you Click on file name under View Uploaded File Details, it will ask you to open or save the same file.
- ✓ After completing your work **Logout** from the same page by clicking **"Logout"** button on the same page.
- ✓ To view or download any other Tender you have to login again with your same Username and Password.

By pressing **Home** button you can move to Home page of our website and by pressing **Tender Home** button you can move to our **Main Tender Page**.